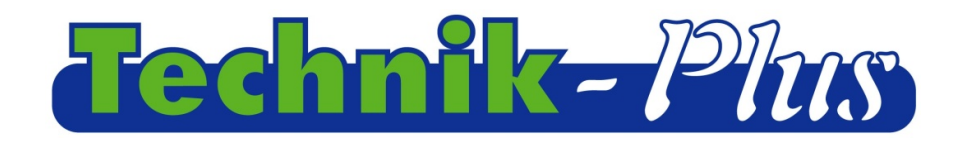

### **Gebruiksaanwijzing**

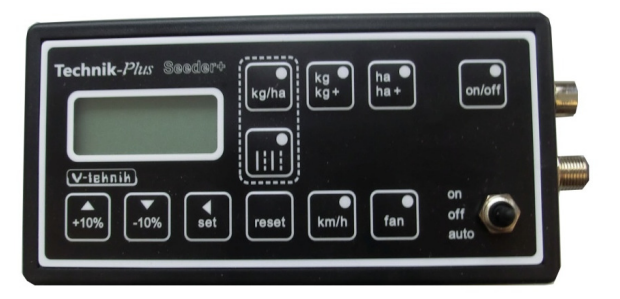

# **SEEDER+ | Besturing**

Revisie versie 1.7 20130514 (laatste update)

Software versie 8:30

### Inhoudsopgave

| Beschrijving                                                           | 1  |
|------------------------------------------------------------------------|----|
| Programmaversie                                                        | 1  |
| Invoeren van waarden                                                   | 2  |
| Het instellen van de parameters                                        | 2  |
| Kalibratie                                                             | 4  |
| Kalibratie van de strooihoeveelheid                                    | 4  |
| Kalibratie van de zaaielementsensoren (draaitest)                      | 5  |
| Kalibratie van de zaaielementsensoren (draaitest) met kalibratiewaarde | 6  |
| Kalibratie van de werkbreedte                                          | 7  |
| Kalibratie van de snelheid                                             | 8  |
| Instelling en controle van de ventilatorsnelheid                       | 9  |
| Bediening op het veld                                                  |    |
| Aanvullende functies                                                   | 12 |
| Resetten van de SEEDER+ Besturing                                      | 12 |
| Hardware test                                                          | 12 |
| Noodmodus                                                              |    |
| Rijpadenschakeling                                                     | 14 |
| Bijlage 1 Parameterinstellingen                                        | 15 |
| Bijlage 2 Alarmmeldingen/Error Codes                                   |    |
| Aansluitingen met schema                                               | 20 |

### **Beschrijving**

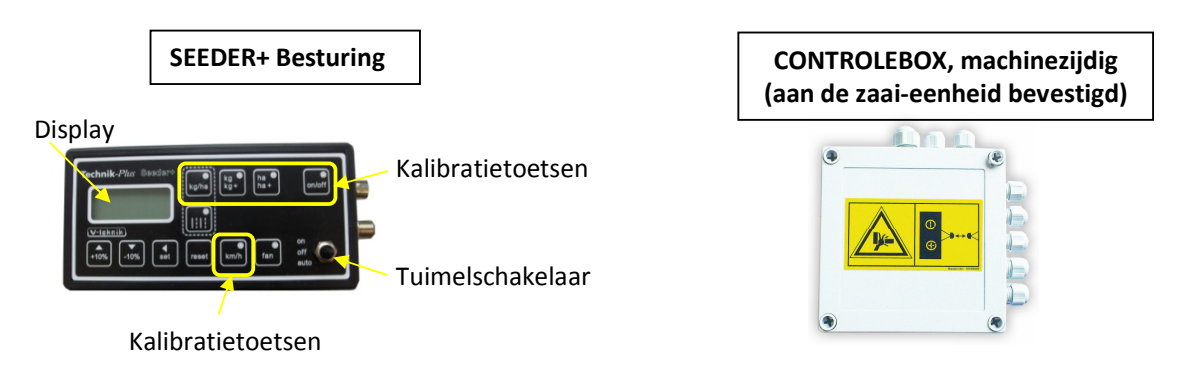

### **Programmaversie**

Na de startsequens wordt kort de programmaversie van de besturing van de Seeder+ en de controlebox aangegeven. Dit wordt als volgt weergeven:

| Programmaversie SEEDER+ Besturing : Programmaversie                                                                                                    | controlebo |
|----------------------------------------------------------------------------------------------------|------------|
| Technik-Plus     Seeder       Image: seeder     Image: seeder       Image: seeder     Image: se |            |
| +10% -10% set reset km/n tan auto                                                                                                    | J          |

**Startsequens:** wordt direct vertoond nadat de SEEDER+ Besturing met de batterij verbonden wordt. Op het display wordt een gestreepte lijn vertoond en beginnen de led-lampjes één voor één te branden.

## **INVOEREN VAN WAARDEN**

In deze gebruiksaanwijzing zal u telkens worden verzocht de juiste waarden met de SET en +10% / -10% toetsen in te voeren. Ga daarbij te werk zoals hier beneden beschreven.

| Viletar<br>1000 est main fan ar                                                                                                    | De cijfers van de in te stellen waarden<br>worden na elkaar ingesteld. Met de SET<br>toets springt u tussen de afzonderlijke<br>cijfers. Het streepje onder het cijfer laat u<br>zien met welk cijfer u bezig bent.     |
|----------------------------------------------------------------------------------------------------|----------------------------------------------------------------------------------------------------|
| Technik 2000<br>Band State State                                                                                                    | U kunt de cijfers veranderen met de +10% / -<br>10% toetsen. Druk kort op SET. Het streepje<br>onder het cijfer staat nu onder het volgende<br>cijfer. U kunt het cijfer wederom wijzigen<br>met de +10% / -10% toetsen |
| Technik Au<br>125<br>Uning<br>Uning | Ga door totdat de juiste waarde op het<br>display staat.                                                                                                    |

## **HET INSTELLEN VAN DE PARAMETERS**

Met behulp van de besturing van de SEEDER+ kunnen ter afstelling van de motoren verschillende technische gegevens ingesteld worden. Daarvoor is het noodzakelijk de parameters correct in te stellen. Bij enkele parameters worden de juiste signaalwaarden (snelheidssignaal, tilwerksignaal) ingesteld.

Controleer de parameters voor de eerste kalibratie!

Een lijst met de juiste waarden voor de parameters vindt u in bijlage 1.

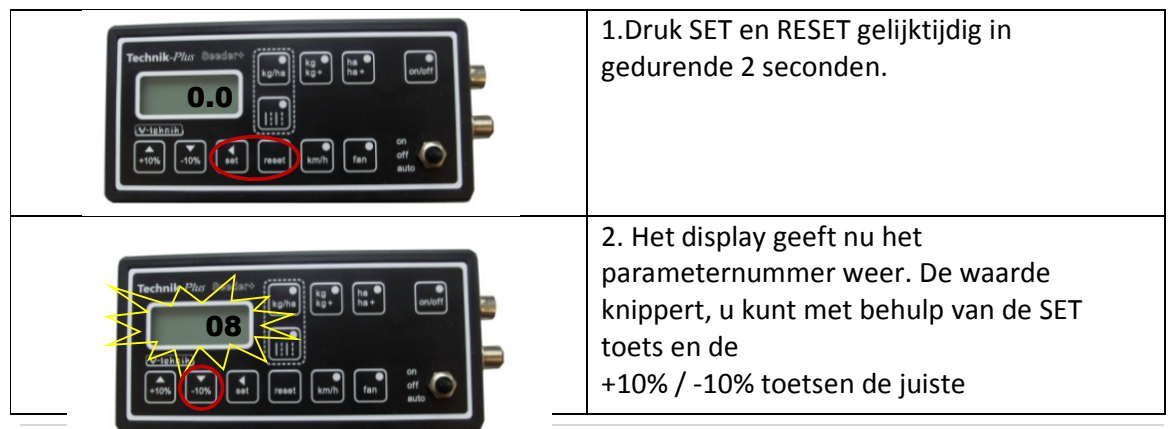

|                                                                                                    | parameternummers invoeren.<br>(00=parameter nr.0)                                                                                                    |
|----------------------------------------------------------------------------------------------------|----------------------------------------------------------------------------------------------------|
|                                                                                                    | 3 . Druk 2 seconden lang op SET. Het display geeft nu de waarde aan, die voor deze                                                                                    |
|                                                                                                    | parameter geprogrammeerd is.                                                                                                    |
| Technik Akr Are Toka and the set of the set of the set                                                                                                    | <ol> <li>Met behulp van de SET en +10% / -10%<br/>toetsen kunt u de juiste waarde instellen.</li> </ol>                                                               |
|                                                                                                    | 5. Druk 2 seconden lang op SET om de waarde te bevestigen.                                                                                                    |
| Technik Nor<br>Const<br>Const<br>Con | 6. Op het display verschijnen nu de<br>parameternummers weer. U kunt met<br>behulp van de SET en de +10% / -10%<br>toetsen het volgende parameternummer<br>instellen. |
|                                                                                                    | <ol> <li>Druk 2 seconden lang op SET. Op het<br/>display verschijnt nu de waarde die voor<br/>deze parameter is ingesteld.</li> </ol>                                 |
| Technik/Nor were too too too too too too too too too to                                                                                                    | 8. Met behulp van de SET en +10% / -10%<br>toetsen kunt u de juiste waarde instellen.                                                                                 |
|                                                                                                    | 9. Druk 2 seconden lang op SET om de waarde te bevestigen.                                                                                                    |
| Cechnik Au Performante and and and and and and and and and and                                                                                                    | 10. Op het display verschijnen de<br>parameternummers weer. U kunt met<br>behulp van de SET en de +10% / -10%<br>toetsen het volgende parameternummer<br>instellen.   |

| Contraction of the set of the set | 11. Herhaal de stappen 7-10 zolang, totdat<br>alle parameters correct zijn ingesteld.                                                                                                    |
|----------------------------------------------------------------------------------------------------|----------------------------------------------------------------------------------------------------|
| Technik.Phar Sandary     Implie     Implie     Implie     Implie       Uright     Implie     Implie     Implie     Implie       Uright     Implie     Implie     Implie     Implie       Uright     Implie     Implie     Implie     Implie       Uright     Implie     Implie     Implie     Implie       Uright     Implie     Implie     Implie     Implie       Uright     Implie     Implie     Implie     Implie                                                                                                    | 12. U kunt (wanneer het parameternummer<br>getoond wordt) het menu verlaten, door de<br>RESET toets 2 seconden in te drukken. U<br>kunt ook tijdens de programmering met de<br>RESET toets het menu verlaten. De tot<br>daartoe bevestigde waarden blijven<br>opgeslagen. |

# **KALIBRATIE**

| KALIBRATIE VAN DE STROOIHOEVEELHEID                                                                                                    |                                                                                                    |
|----------------------------------------------------------------------------------------------------|----------------------------------------------------------------------------------------------------|
| Technik-Mir Sodaw<br>Constant<br>V-risksik<br>10% Toby See Read with Fan of of of adv                                                                                                    | 1. Druk op de toets kg/ha. Het groene led-<br>lampje begint te branden.                                                                                     |
|                                                                                                    | 2. Druk 2 seconden lang op SET. Het groene<br>led-lampje bij de kg/ha toets knippert. De<br>waarde op het display knippert ook                              |
| Technik för som som som som som som som som som som                                                                                                    | <ul> <li>3. U kunt de gewenste strooihoeveelheid in kg/ha met de SET en de +10% / -10% toetsen instellen.</li> <li>(Bijvoorbeeld: 200kg = 200.0)</li> </ul> |
| Technik für for fille un fille un fille<br>2000.0<br>Herein in<br>Herein in fille un fille und fille<br>Herein in fille und fille und fille<br>Herein in fille und fille und fille und fille | 4. Druk 2 seconden lang op SET om te<br>bevestigen. Druk de tuimelschakelaar naar<br>OFF                                                                    |

| KALIBRATIE VAN DE ZAAIELEMENTSENSOREN (DRAAITEST)                                                                                                    |                                                                                                    |  |
|----------------------------------------------------------------------------------------------------|----------------------------------------------------------------------------------------------------|--|
| Technik-Phar Sasdard<br>D.D<br>V-Isknik-<br>(V-Isknik-)<br>(V-Isknik-)<br>(V-Isknik-)<br>(V-Isknik-)<br>(V-Isknik-)<br>(V-Isknik-)<br>(V-Isknik-)<br>(V)<br>(V)<br>(V)<br>(V)<br>(V)<br>(V)<br>(V)<br>(V                                                                                                    | 5. Druk op de toets kg/kg+. Het groene led-<br>lampje bij deze toets begint te branden.                                                                                                    |  |
|                                                                                                    | 6. Druk 2 seconden lang op SET. Het groene<br>led-lampje bij de toets begint te knipperen.                                                                                                    |  |
|                                                                                                    | 7. De aangegeven waarde, is de gram/impuls<br>waarde tijdens de draaitest. Deze waarde<br>moet altijd op 1.00 ingesteld zijn, dit doet u<br>met behulp van de SET en de +10% / -10%<br>toetsen.                                                                                                    |  |
| TI.00                                                                                                    | 8. Druk 2 seconden op SET om te bevestigen.<br>Het led-lampje bij de on/off toets begint te<br>branden.                                                                                                    |  |
|                                                                                                    | 9. Open de bodemklep en plaats daaronder<br>een opvangbak met een bekend gewicht. Vul<br>het zaaigoed in de houder.                                                                                                    |  |
| Technik-Plaz Sasdar       Image: Sasdar       Image: S | <ul> <li>10a. Druk de tuimelschakelaar naar ON. Het zaaielement begint te draaien.</li> <li>10b. Laat het zaaielement maar kort draaien, zodat het element zichzelf vullen kan.</li> <li>Schakel de tuimelschakelaar weer naar OFF.</li> <li>Het zaaielement stopt. U kunt op RESET drukken om af te breken. Herhaal de stappen 5-10a nog een keer en ga daarna verder bij 10c. Wanneer het zaaielement bij de draaitest niet gevuld wordt, kan het bij kleine strooihoeveelheden tot grote afwijkingen komen.</li> <li>10c. Het zaaigoed wordt nu in de opvangbak verzameld. Laat het zaaielement zolang lopen, totdat u genoeg zaaigoed heeft om af te wegen. Bij grotere strooihoeveelheden in het bijzonder, raden wij aan het zaaielement tot de waarde 0.500 op het display te laten lopen. (= telling van 500 impulsen) -&gt; betere</li> </ul> |  |

|                                          | nauwkeurigheid.                                |
|------------------------------------------|------------------------------------------------|
| Technik-Pha Basdart (Time)               | 11. Druk de tuimelschakelaar naar OFF. Het     |
|                                          | opgevangen zaaigoed nu afwegen. Vergeet        |
|                                          | niet het gewicht van de opvangbak af te        |
|                                          | trekken!                                       |
|                                          | 12. Druk kort op SET. De waarde op het         |
|                                          | display knippert. Het led-lampje bij de on/off |
|                                          |                                                |
| +10% -10% wat tunh fan aff               |                                                |
|                                          | 13. De waarde op het display toont de          |
|                                          | verwerkte hoeveelheid zaaigoed in kg, in 3     |
|                                          | decimalen aan. Deze waarde moet nu met         |
| 10% -10% est reset kmh fan ento          | de SET en de +10% / -10% toetsen)              |
|                                          | 14. Druk 2 seconden op SET om te               |
|                                          | bevestigen                                     |
|                                          |                                                |
| +10% -10% est reast km/h fan off esto    |                                                |
|                                          | 15. De vertoonde waarde is nu de correcte      |
|                                          | waarde in gram/impuls (herinnering: deze       |
|                                          | kalibratiewaarde kunt u al naar behoefte       |
| 10% to near think fam off of auto        | noteren. Bij herhaling van kalibratie van      |
|                                          | hetzelfde zaaigoed, kan de draaitest worden    |
|                                          | zaaigoed kan door verschillende factoren       |
|                                          | veranderen, waardoor het tot                   |
|                                          | onnauwkeurigheid van de strooihoeveelheid      |
|                                          | minstens 1 keer per jaar opnieuw te            |
|                                          | kalibreren.)                                   |
|                                          | Druk kort op SET om te bevestigen.             |
| KALIBRATIE VAN DE ZAAIELEMENTSENSOREN (D | RAAITEST) — MET KALIBRATIEWAARDE               |
| Trackalk Dire Basefists                  | 16. Druk op de toets kg/kg+, het groene led-   |
|                                          | lampje bij deze toets begint te branden        |
|                                          |                                                |
|                                          |                                                |

|                                                                                                    | 17. Druk 2 seconden lang op SET. Het groene<br>led-lampje bij de toets begint te knipperen.<br>De waarde op het display knippert ook. |
|----------------------------------------------------------------------------------------------------|----------------------------------------------------------------------------------------------------|
| Contraction of the second of the second of t                                                                                                    | 18. U kunt met behulp van de SET en +10% /<br>-10% toetsen de genoteerde<br>kalibratiewaarde instellen.                               |
| Technik (1.44<br>(1.44<br>(1.44<br>(1.44)<br>(1.44)<br>(                                                                                                    | 19. Druk ter bevestiging twee seconden lang<br>op SET. Het led-lampje bij de on/off toets<br>begint te branden.                       |
|                                                                                                    | 20. Druk kort op SET. De waarde op het<br>display knippert. Het led-lampje bij de on/off<br>toets gaat uit.                           |
|                                                                                                    | 21. Druk 2 seconden op SET. De draaitest werd overgeslagen.                                                                           |
| 1.44<br>1.44<br>1.44 | 22. Op het display wordt de<br>kalibratiewaarde nogmaals vertoond. U kunt<br>kort op SET drukken om te bevestigen.                    |
| KALIBRATIE VAN DE WERKBREEDTE                                                                                                    |                                                                                                    |
| Technik-Pha     Seedartic       O.O     (0.0)       (V-rebrik)     (0.0)       (V-rebrik)     (0.0)       (100)     (0.0)       (100)     (0.0)       (100)     (0.0)       (100)     (0.0)       (100)     (0.0)       (100)     (0.0)       (100)     (0.0)       (100)     (0.0)       (100)     (0.0)       (100)     (0.0)       (100)     (0.0)       (100)     (0.0)       (100)     (0.0)       (100)     (0.0)       (100)     (0.0)       (100)     (0.0)       (100)     (0.0)       (100)     (0.0)       (100)     (0.0)       (100)     (0.0)       (100)     (0.0)       (100)     (0.0)       (100)     (0.0)       (100)     (0.0)       (100)     (0.0)       (100)     (0.0)       (100)     (0.0)       (100)     (0.0)       (100)     (0.0)       (100)     (0.0)       (100)     (0.0)       (100)     (0.0)       (100)     (0.0)       (100)     (0.0)       <                                                                                                    | 23. Druk op de toets ha/ha+. Het groene led-<br>lampje bij deze toets begint te branden.                                              |
|                                                                                                    | 24. Druk 2 seconden lang op SET. Het groene<br>led-lampje knippert. De waarde op het<br>display knippert ook.                         |

| GOO<br>()<br>()<br>()<br>()<br>()<br>()<br>()<br>()<br>()<br>()                                                                                                    | 25. U kunt nu uw werkbreedte in cm<br>invoeren (6m = 600). Deze kunt u invoeren<br>met behulp van de SET en +10% / -10%<br>toetsen.                                                                                                    |
|----------------------------------------------------------------------------------------------------|----------------------------------------------------------------------------------------------------|
|                                                                                                    | 26. Druk 2 seconden op SET om te<br>bevestigen                                                                                                    |
| KALIBRATIE VAN DE SNELHEID                                                                                                    |                                                                                                    |
| Technik-Pha     Seedart       O.O     Lefth       V:rebnik     Image       V:rebnik     Image       Image     Image       Image     Image                                                                                                    | 27. Druk op de toets km/h. Het groene led-<br>lampje bij deze toets begint te branden.                                                                                                    |
|                                                                                                    | 28. Druk 2 seconden lang op SET. Het groene<br>led-lampje bij deze toets begint te<br>knipperen. De waarde op het display<br>knippert ook.                                                                                                    |
|                                                                                                    | 29. Voer met behulp van de SET en de +10%<br>/ -10% toetsen de geschatte af te leggen<br>weg van de tractorbanden in, van signaal tot<br>signaal. (Waarde tussen 1-500; zie de<br>installatie van de snelheidssensoren). Bij<br>vermindering van de snelheid van de<br>signaalstekkerdoos, radar of GPS stelt u de<br>waarde 7,3 in. |
| Technik (%) (%) (%) (%) (%) (%) (%) (%) (%) (%)                                                                                                    | 30. Druk 2 seconden op SET om te<br>bevestigen.                                                                                                    |
| Technik-Phin Saudaro     Image: Saudaro     Image: Saudaro     Image: Saudaro       Unitation     Image: Saudaro     Image: Saudaro     Image: Saudaro       Unitation     Image: Saudaro     Image: Saudaro     Image: Saudaro       Unitation     Image: Saudaro     Image: Saudaro     Image: Saudaro       Unitation     Image: Saudaro     Image: Saudaro     Image: Saudaro       Unitation     Image: Saudaro     Image: Saudaro     Image: Saudaro       Unitation     Image: Saudaro     Image: Saudaro     Image: Saudaro       Unitation     Image: Saudaro     Image: Saudaro     Image: Saudaro | 31. Rijdt met uw tractor een bekende<br>afstand (aanbevolen: 100m) op het veld.                                                                                                    |

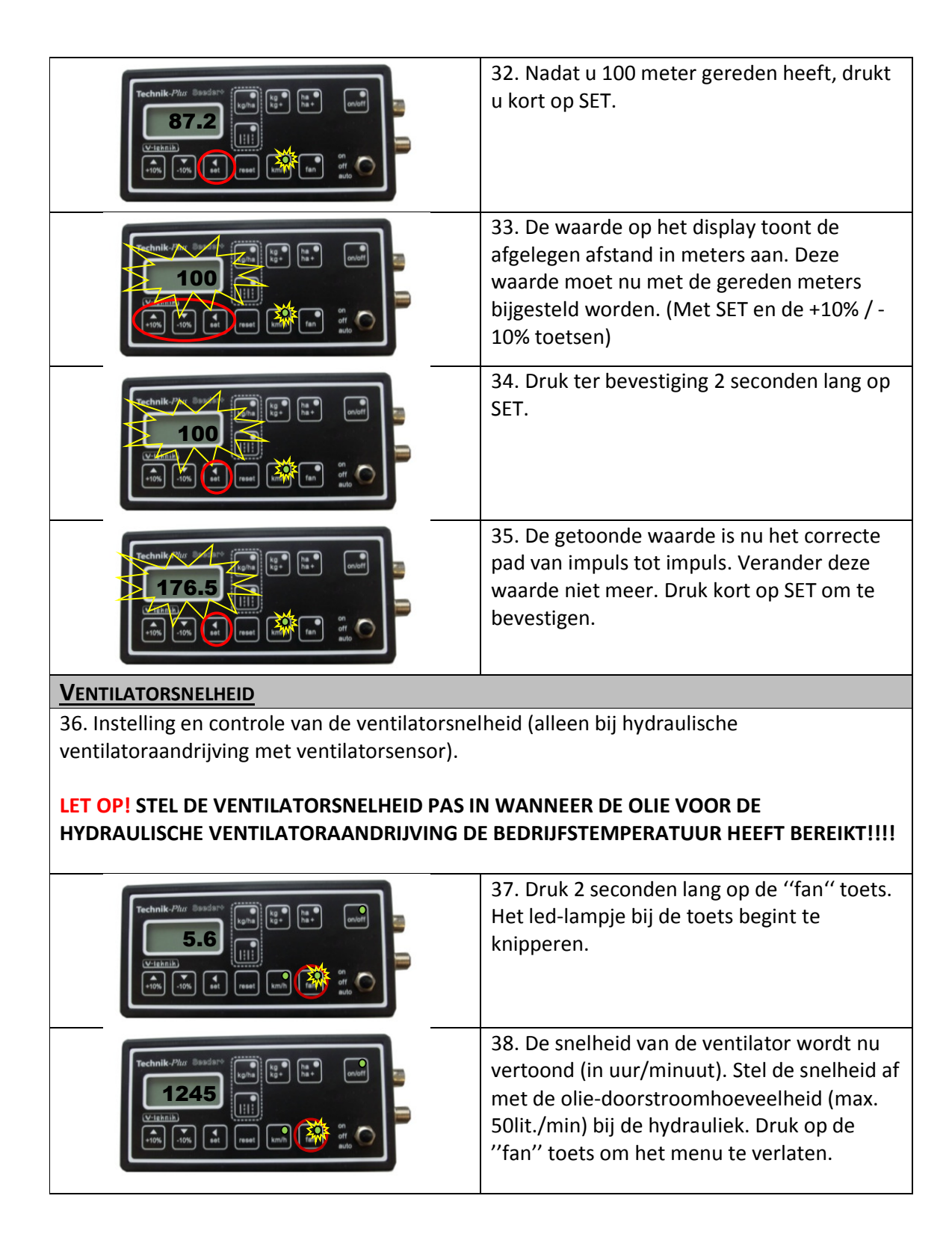

# **BEDIENING OP HET VELD**

|                                                                                                    | <ol> <li>Druk op de "fan" toets om de ventilator in<br/>te schakelen.</li> <li>Druk op de ON/OFF toets.</li> </ol>                                                                                                    |
|----------------------------------------------------------------------------------------------------|----------------------------------------------------------------------------------------------------|
| Technik-Phar Basedart         (V-lisinik)         (V-lisinik)         (V)         (V) </th <th></th>                                                                                                    |                                                                                                    |
| Technik.Phys       Sandary         (U-1)       (U-1)         (U-1)       (U-1)                                                                                                    | <ul> <li>3 . Schakel de tuimelschakelaar naar de<br/>juiste positie:</li> <li>ON = De zaaielementen worden naar<br/>rijsnelheid gereguleerd, maar de AN/AB<br/>sensor is gedeactiveerd.</li> <li>OFF = De zaaielementen zijn uitgeschakeld.</li> <li>Een dubbele punt knippert op het display.</li> <li>AUTO = De zaaielementen worden naar<br/>rijsnelheid gereguleerd en het in/-uit<br/>schakelen van de zaaielementen wordt met<br/>de AN/AB schakelaar ingesteld. Een dubbele<br/>punt knippert op het display.</li> <li>(De polariteit van de AN/AB sensor kan<br/>veranderd worden. Zie Parameter Nr. 02)</li> </ul> |
| De motoren zijn nu actief. U kunt tijde                                                                                                    | ns de rit de volgende waarden aflezen:<br>4. Druk op de kg/ha toets. Het display geeft                                                                                                    |
| Technik-Phur Bundar         (Lightik)         (Visibilik)         (10)         (10)         (10)         (10)         (10)         (10)         (10)         (10)         (10)         (10)         (10)         (10)         (10)         (10)         (10)         (10)         (10)         (10)         (10)         (10)         (10)         (10)         (10)         (10)         (10)         (10)         (10)         (10)         (10)         (10)         (10)         (10)         (10)         (10)         (10)         (10)         (10)         (10)         (10)         (10)         (10)         (10)         (10)         (10)         (10)         (10)         (10)         (10) <td< th=""><th>de ingestelde kg/ha weer. De zaai-<br/>strooihoeveelheid kan hier in 10% stappen<br/>snel verzet worden. Druk daarvoor op de<br/>+10% / -10% toetsen.<br/>Druk de kg/ha toets voor een tweede keer<br/>in. Het display laat nu de daadwerkelijke<br/>kg/ha zien. Deze waarde kan van de<br/>ingevoerde strooihoeveelheid afwijken<br/>omdat:<br/>1. De tractor abrupt werd afgeremd.<br/>2. De tractor snel optrok.<br/>3. De zaaielement-motor niet draait.</th></td<> | de ingestelde kg/ha weer. De zaai-<br>strooihoeveelheid kan hier in 10% stappen<br>snel verzet worden. Druk daarvoor op de<br>+10% / -10% toetsen.<br>Druk de kg/ha toets voor een tweede keer<br>in. Het display laat nu de daadwerkelijke<br>kg/ha zien. Deze waarde kan van de<br>ingevoerde strooihoeveelheid afwijken<br>omdat:<br>1. De tractor abrupt werd afgeremd.<br>2. De tractor snel optrok.<br>3. De zaaielement-motor niet draait.                                                                                                    |

| Technik-Pha Sendark<br>38.22<br>(vishnih)<br>(vishnih)<br>(vish | 5. Druk op de kg/kg+ toets. Het display toont<br>de tot nu toe uitgebrachte hoeveelheid in<br>kg. Om deze waarde te verwijderen drukt u<br>ongeveer 1 seconde lang op RESET.                             |
|----------------------------------------------------------------------------------------------------|----------------------------------------------------------------------------------------------------|
| Technik-Phar Senders<br>5.6<br>(v-teknik)<br>(v-teknik)<br>(v-                               | <ol> <li>Druk op de ha/ha+ toets. Het display<br/>toont het tot nu toe bewerkte<br/>grondoppervlak in ha aan. Om deze waarde<br/>te verwijderen drukt u ongeveer 1 seconde<br/>lang op RESET.</li> </ol> |
| Technik-Pha Basdare<br>10.7<br>Vorlahnih<br>Toth Toth Sand Sand Sand Sand Sand Sand Sand Sand                                                                                                    | <ol> <li>Druk op de km/h toets. Het display toont<br/>de actuele snelheid in km/h.</li> </ol>                                                                                                    |

# **AANVULLENDE FUNCTIES**

**Startsequens:** wordt direct vertoond nadat de SEEDER+ Besturing met de batterij verbonden wordt. Op het display wordt een gestreepte lijn vertoond en beginnen de led-lampjes één voor één te branden.

### Resetten van de SEEDER+ Besturing

Het is mogelijk om alle parameters en kalibratiewaarden te resetten. Bij foutmelding Er10 kan dit noodzakelijk zijn. Voordat u de volgende stap maakt, koppelt u de stroomvoorziening af – daarna kunt u de SEEDER+ weer met de batterij verbinden. Wordt de foutmelding nog steeds weergeven? Dan kunt u verdergaan met de volgende stappen:

- 1. Koppel de stroomvoorziening af.
- 2. Verbindt de SEEDER+ Besturing weer met de batterij.
- 3. Controleer of de tuimelschakelaar op **ON** is ingesteld.
- 4. Druk tijdens de startsequens gelijktijdig op de +10% en kg/ha en ha/ha+ toetsen.
- 5. De SEEDER+ start opnieuw. De parameters en kalibratiewaarden zijn gereset.

### Hardware test:

U kunt de functies van de toetsen, led-lampjes, van het display en van de tuimelschakelaar in de hardware test controleren. De hardware-testmodus activeert u als volgt:

- 1. Koppel de stroomvoorziening af.
- 2. Controleer of de tuimelschakelaar op **OFF** is ingesteld.
- 3. Sluit de besturing op de batterij aan. Druk tijdens de startsequens gelijktijdig op de toetsen **on/off** en **ha/ha+**.
- 4. De unit staat nu ingesteld op de hardware-testmodus.

U kunt nu beginnen bij de kg/ha toets van zaaieenheid A, ga de toetsen per rij langs. Het volgende moet gebeuren:

| Toets  | Op het display verschijnt                                                                                                | LED bij de toets moet |
|--------|----------------------------------------------------------------------------------------------------|-----------------------|
| kg/ha  | 1111                                                                                                    | branden               |
| kg/kg+ | 2222                                                                                                    | branden               |
| ha/ha+ | 3333                                                                                                    | branden               |
| on/off | 4444                                                                                                    | branden               |
| : :    | 5555                                                                                                    | branden               |
| + 10%  | De cijfersegmenten van het<br>eerste cijfer worden één voor<br>één getoond. Aan het einde<br>staat een 8 op het display. |                       |

| - 10%                            | De cijfersegmenten van het    |         |  |
|----------------------------------|-------------------------------|---------|--|
| tweede cijfer worden één voor    |                               |         |  |
|                                  | één getoond. Aan het einde    |         |  |
|                                  | staat een 8 op het display.   |         |  |
| set                              | De cijfersegmenten van het    |         |  |
|                                  | derde cijfer worden één voor  |         |  |
|                                  | één getoond. Aan het einde    |         |  |
|                                  | staat een 8 op het display.   |         |  |
| reset De cijfersegmenten van het |                               |         |  |
|                                  | vierde cijfer worden één voor |         |  |
|                                  | één getoond. Aan het einde    |         |  |
|                                  | staat een 8 op het display.   |         |  |
| km/h                             | 9999                          | branden |  |
| fan                              | 6666                          | branden |  |
|                                  |                               |         |  |
| Tuimelschakelaar                 | Op het display verschijnt     |         |  |
| on                               | Een dubbele punt              |         |  |
| off                              |                               |         |  |
| auto                             | 3 Decimaalpunten              |         |  |

Om de hardware-testmodus te verlaten onderbreekt u de stroomvoorziening. Sluit de besturing vervolgens weer aan op de batterij. U bevindt zich nu weer in de normale modus.

### **Noodmodus**

(Let op: De parameterinstellinggen en de kalibratiewaarden worden hier gewist en moeten voor de normale werkmodus opnieuw geprogrammeerd/gekalibreerd worden)

Het kan door verschillende factoren voorkomen, dat de SEEDER+Besturing respectievelijk de controlebox, niet correct functioneert. In dit geval is er een noodmodus. Hiermee kunt u uw werk op het veld beëindigen totdat het reserveonderdeel aangekomen is en respectievelijk de SEEDER+ ter controle versturen.

- 1. Koppel de stroomvoorziening af.
- 2. Controleer of de tuimelschakelaar op **OFF** is ingesteld.
- 3. Sluit de besturing op de batterij aan. Druk tijdens de startsequens gelijktijdig op de toetsen **+10%** en **-10%**.
- 4. De unit staat nu ingesteld op de noodmodus.

In de noodmodus zijn de volgende functies toegankelijk:

- 1. Instellen van de strooihoeveelheid
- 2. Instellen van de ventilatorsnelheid
- 3. Aflezen van de rijsnelheid, voor zover de snelheidscontrole werkt. (In de noodmodus worden <u>geen</u> berekeningen van de totale gestrooide hoeveelheid, respectievelijk de totaal verwerkte oppervlakte getoond.)
- 4. Inschakelen van de zaaieenheid
- 5. Alarm- en foutmeldingen zijn **NIET** beschikbaar!

### 1. Instellen van de strooihoeveelheid:

Druk op de kg/ha toets. Het led-lampje bij deze toets begint te knipperen. U kunt nu de snelheid van het zaaielement instellen tussen 0 (uitgeschakeld) en 100 (maximale snelheid). Doe een draaitest om de juiste instellingen te behouden: Plaats de opvangbak onder de zaaieenheid en open de bodemklep. Druk op de on/off toets. Schakel de tuimelschakelaar op "on" of "auto". (In de noodmodus hebben de "on" en "auto" toetsen dezelfde functie). De zaaieenheid is nu ingeschakeld. Laat de zaaielementen een paar minuten lopen alvorens u de tuimelschakelaar weer op off instelt. Weeg het zaaigoed af, aan de hand van onderstaande formule kunt u kijken of uw instellingen goed waren:

 $\frac{\text{Werkbreedte (m) x Snelheid (km/h) x Strooihoeveelheid (kg/ha)}}{600} = \text{kg per minuut}$ 

Vergelijk het afgewogen zaaigoed met de resultaten van deze formule. Komen beide waarden overeen, dan is uw instelling correct. Komen deze waarden niet overeen, dan corrigeert u de snelheid van het zaaielement.

#### 2. Instellen van de ventilatorsnelheid:

Druk op de fan toets. Het led-lampje bij de toets begint te knipperen. U kunt nu de snelheid van de ventilator instellen in waarden tussen 0 (uitgeschakeld) en 10 (maximale snelheid).

<u>3. Aflezen van de rijsnelheid (wanneer de snelheidscontrole functioneert):</u> Druk op de km/h toets. De rijsnelheid verschijnt op het display.

### 4. Inschakelen van de zaaieenheid:

Druk op de fan toets, de ventilator is nu ingeschakeld. Druk op de on/off toets. Schakel de tuimelschakelaar naar "on" of "auto". (In de noodmodus hebben "on" en "auto" dezelfde functie). De zaaieenheid is nu ingeschakeld.

Om de noodmodus te verlaten onderbreekt u de stroomvoorziening. Sluit de besturing vervolgens weer op de batterij aan. U bevindt zich nu weer in de normale modus.

### **Rijpadenschakeling**

Denkt u eraan, dat u voor de rijpadenschakelingsfunctie motoren/kleppen nodig heeft om de uitgangen te sluiten. (Niet bijgeleverd!)

Voor het menu rijpadenschakeling drukt u op de toets: |:|:

Op aanvraag is er verdere informatie over het menu rijpadenschakeling te verkrijgen.

### **BIJLAGE 1**

## PARAMETERINSTELLINGEN

| Nr. | Naam                                    | Beschrijving                                                                                                    | Waarde       |
|-----|-----------------------------------------|----------------------------------------------------------------------------------------------------|--------------|
| 00  | P (PID) Motor                           | P-waarde voor het instellen van de motor. Gebruik van te voren bepaalde waarden!<br>Toegestane waarden van 0-100.                                                                                                    | 25           |
| 01  | l (PID) Motor                           | I-waarde voor het instellen van de motor. Gebruik van te voren bepaalde waarden!<br>Toegestane waarden van 0-100.                                                                                                    | 5            |
| 02  | AAN /UIT Sensor                         | Het omkeren van de functie van de AAN/UIT sensoren. De sensor reageert op metaal.<br>"1": De sensor heeft geen contact met metaal = Zaaielement ingeschakeld; De sensor heeft contact met metaal =<br>Zaaielement uitgeschakeld.<br>"0": De sensor heeft contact met metaal = Zaaielement ingeschakeld; De sensor heeft geen contact met metaal =<br>Zaaielement uitgeschakeld; De sensor heeft geen contact met metaal =<br>Zaaielement uitgeschakeld<br>(Zie de installatie van de leegmeldingssensor)<br>Toegestane waarden zijn 0 en 1. | 1<br>or<br>2 |
| 03  | Draaitest-<br>snelheid                  | Het instellen van de motorsnelheid tijdens de draaitest. Maximale waarde is 100 (= maximale motortoerental).<br>Toegestane waarden van 0-100.<br>Bijvoorbeeld: 80 = 80% van de maximale snelheid.<br>Wanneer de draaitest-snelheid correct is ingesteld, vergroot dit de strooinauwkeurigheid. Bij kleine hoeveelheden<br>wordt een waarde van ca. 40 aanbevolen, bij grote strooihoeveelheden een waarde van ca. 80.                                                                                                    | 80           |
| 04  | Signaalingang<br>AAN /UIT<br>Schakelaar | Het instellen van de signaalinang. Toegestane waarden zijn 1 en 2.<br>1 = Signaalingang via de controlebox<br>2 = Signaalingang via de SEEDER+ Besturing                                                                                                    | 1<br>Or<br>2 |

| 05 | Signaalingang<br>Snelheid             | Het instellen van de signaalinang. Toegestane waarden zijn 1 en 2.<br>1 = Signaalingang via de controlebox<br>2 = Signaalingang via de SEEDER+ Besturing                                                                                                    | 1<br>Or<br>2 |
|----|---------------------------------------|----------------------------------------------------------------------------------------------------|--------------|
| 06 | Actuele motor-<br>stroomsterkte       | Toont de actuele stroomsterkte voor de zaaielementen-motor in ampère. Deze waarde kan niet worden aangepast.                                                                                                    |              |
| 07 | Max. motor-<br>stroomsterkte          | Maximale toegestane stroomsterkte voor de motor. Blijft de motor 1 seconde boven deze waarde, dan wordt deze<br>automatisch uitgeschakeld en zal een alarm in werking worden gesteld.<br>Toegestane waarden van 0-100.                                                   | 8            |
| 08 | Actuele<br>spanning                   | Nauwkeurige voltage. De besturing is voor 12V ontworpen. Deze waarde kan niet worden aangepast.                                                                                                    |              |
| 09 | Leegmelding-<br>sensor                | Het omkeren van de functie van de leegmelding-sensor. Wordt de foutcode Er06 bij een volle laadbak getoond, dan<br>kunt u deze waarde veranderen in de andere waarde.<br>U kunt "0" invoeren wanneer u geen leegmelding-sensor heeft.<br>Toegestane waarden zijn 0 en 1. | 0            |
| 10 | Impuls /<br>Omwenteling<br>Ventilator | Aantal impulsen (= signalen van de sensor) per omwenteling, voor de snelheidsmeting van de ventilator.<br>Deze parameter is alleen bij ventilatoren met ventilatorsensor belangrijk.<br>Toegestane waarden van 1-100.                                                    | 1            |
| 11 | Instelling<br>Ventilator-<br>snelheid | Het instellen van de ventilatorsnelheid (in %).<br>Toegestane waarden van 0-100.                                                                                                    | 100          |
|    |                                       |                                                                                                    |              |

| 12 | Minimale<br>Ventilator-<br>snelheid | Minimaal toegestane ventilatorsnelheid. Deze parameter is alleen bij ventilatoren met ventilatorsensor belangrijk.<br>Bijvoorbeeld: 3000 O/min = "3000"<br>Voer een "0" in wanneer u geen ventilatorsensor heeft. Daarmee wordt ook de foutcode Er02 gedeactiveerd.<br>Toegestane waarden 0-9999                 | 2000 |
|----|-------------------------------------|----------------------------------------------------------------------------------------------------|------|
| 13 | Maximale<br>Ventilator-<br>snelheid | Maximaal toegestane ventilatorsnelheid. Deze parameter is alleen relevant bij ventilatoren met ventilatorsensor.<br>Bijvoorbeeld: 4500 O/min = "4500"<br>Voer "999" in, wanneer u geen ventilatorsensor heeft. Daarmee wordt ook de foutcode Er03 gedeactiveerd.<br>Toegestane waarden 0-9999                    | 2300 |
| 14 | Rijpadschakeling<br>-sensor         | Poling van de sensor voor de rijpadenschakeling. Deze parameter is alleen bij zaaisystemen met rijpadenschakeling-<br>functie belangrijk. Voer een "O"in, wanneer u geen rijpadenschakeling-functie heeft.<br>Toegestane waarden zijn 0 en 1                                                                     | 0    |
| 15 | Aantal<br>Uitgangen                 | Geef het aantal uitgangen voor de rijpadenschakeling in.<br>Gebruikt u bijvoorbeeld een toren met 8 uitgangen, dan is deze parameterwaarde "8".<br>Heeft u een zaaisysteem zonder rijpadenschakeling-functie, voer dan een "0" in.<br>Let op: zet eerst parameter Nr. 16 op "0".<br>Toegestane waarden von 0-999 | 0    |
| 16 | Gesloten<br>Uitgangen               | Invoer van het aantal gesloten uitgangen, wanneer het rijpad geplaatst wordt.<br>Worden bijvoorbeeld 2 uitgangen gesloten, dan is deze parameterwaarde "2".<br>Heeft u een zaaisysteem zonder rijpadenschakelingsfunctie, voer dan een "0" in.<br>Toegestane waarden van 0-99                                    | 0    |
| 17 | Looptijd                            | Toont globaal het aantal uren dat de besturing ingeschakeld was. Alleen voor interne service-doeleinden!                                                                                                    |      |

# ALARMMELDINGEN / ERROR CODES

### De volgende alarmmeldingen kunnen voorkomen:

- Een Error-Code knippert op het display. Meerdere Error-Codes worden na elkaar vertoond.
- Akoestisch alarm.

BIJLAGE 2

Knipperend led-lampje.

| Code | Beschrijving                                                      | Display en akoestisch alarm                                                                                           | Oplossing                                                                                                    |
|------|-------------------------------------------------------------------|----------------------------------------------------------------------------------------------------|----------------------------------------------------------------------------------------------------|
| Er 1 | De ON/OFF toets is actief, maar de ventilator is uitgeschakeld.   | Er 1 - knippert op het display en<br>een akoestisch alarm klinkt. Het<br>led-lampje bij de "fan" toets<br>knippert.   | Druk op de "fan" toets om de ventilator in te schakelen.                                                                                                    |
| Er 2 | De snelheid in O/min van de ventilator<br>is te langzaam.         | Er 2 – knippert op het display en<br>een akoestisch alarm klinkt. Het<br>led-lampje bij de "fan" toets<br>knippert.   | Draait de ventilator?<br>Controleer de ventilator en sensorkabel van de ventilatorsensor.<br>Is de sensor verschoven en heeft deze teveel afstand tot de<br>impulsgever (= schroeven, metalen,)?<br>Controleer of de sensor nog correct functioneert. Bij elke impulsgever<br>moet het led-lampje bij de sensor oplichten en dan weer verdwijnen<br>(=uitschakelen).<br>Zijn de kabels, stekkers en hydraulische slangen goed aangesloten?<br>Zit er een obstakel tussen de ventilator? |
| Er 3 | De snelheid in O/min van de ventilator<br>is te hoog.             | Er 3 - knippert op het display en<br>een akoestisch alarm klinkt. Het<br>led-lampje bij de "fan" toets<br>knippert.   | Controleer de snelheid van de ventilator. Verminder de snelheid van<br>de ventilator wanneer deze te hoog is. Controleer de sensorkabel van<br>de turbinesensor.                                                                                                    |
| Er 6 | Leegmelding-sensor veroorzaakt een<br>foutmelding.                | Er 6 – knippert op het display en<br>een akoestisch alarm klinkt. Het<br>led-lampje bij de"kg/kg+" toets<br>knippert. | Controleer het vulniveau van de laadbak.<br>Controleer de kabel en de signalen van de leegmelding-sensor.<br>Controleer parameter Nr. 09. Geen leegmelding-sensor =><br>Parameterwaarde "0"                                                                                                    |
| Er 8 | De zaaielementen-motor kan niet goed gereguleerd worden, hierdoor | Er 8 – knippert op het display en<br>een akoestisch alarm klinkt.                                                     | Controleer het zaaielement op blokkades door voorwerpen (bijv.<br>Stenen.) Controleer de sensorkabel van de zaaielementen-motor op                                                                                                    |

|       | wijkt de strooihoeveelheid van de ingestelde waarde af.                                                 |                                                                                                    | knikken en breuken (slechte signaaloverdracht!)                                                                       |
|-------|----------------------------------------------------------------------------------------------------|----------------------------------------------------------------------------------------------------|----------------------------------------------------------------------------------------------------|
| Er 10 | Opslagfout. Foutieve ingaven of opslagen.                                                               | Er 10 – knippert op het display<br>en een akoestisch alarm klinkt.                                                           | Controleer de laatste instellingen.                                                                                   |
| Er 11 | Kalibratiefout. Een kalibratiewaarde<br>ligt buiten het toegestane bereik.                              | Er 11 – knippert op het display<br>en een akoestisch alarm klinkt.<br>Druk op SET en RESET om het<br>alarm uit te schakelen. | Controleer de kalibratie.<br>Voer de kalibratie indien nodig nog een keer uit.                                        |
| Er 12 | Stroomsterkte van de zaaielementen-<br>motor is te hoog.                                                | Er 12 – knippert op het display<br>en een akoestisch alarm klinkt.<br>Het led-lampje bij de toets<br>on/off (A) knippert.    | Controleer of de motor moeilijk draait.<br>Controleer de zaaielementen op blokkades door voorwerpen (bijv.<br>stenen) |
| Er 14 | Stroomtoevoer is onder de 12V<br>gekomen.                                                               | Er 14 – knippert op het display<br>en een akoestisch alarm klinkt.<br>Alle led-lampjes knipperen.                            | Controleer de zekering.                                                                                               |
| Er 15 | Communicatieprobleem tussen de<br>TWIN besturing en de controlebox.                                     | Er 15 - knippert op het display<br>en een akoestisch alarm klinkt.<br>Alle led-lampjes knipperen.                            | Controleer de besturingskabel tussen de TWIN besturing en de controlebox.                                             |
| BEEP  | Communicatieprobleem tussen de<br>TWIN besturing en de controlebox<br>(uitgaande van de TWIN besturing) | Er wordt geen Error-Code<br>weergeven, er branden geen<br>led-lampjes. Alleen het<br>akoestisch alarm klinkt.                | Controleer de besturingskabel tussen de TWIN besturing en de controlebox.                                             |

#### Uitschakelen van het alarm:

De led-lampjes en het akoestische alarm kunnen uitgeschakeld worden door op RESET te drukken. Wordt de AAN/UIT sensor weer geactiveerd, dan worden de led-lampjes en het akoestische alarm weer ingeschakeld. De Error Code op het display blijft altijd zichtbaar. Het uitschakelen van het alarm is niet mogelijk, wanneer de besturing zich in een programmeer-, kalibratie-, of ander menu bevindt.

### LET OP!!: Bevindt u zich in een menu en drukt u langer dan één seconde op RESET, dan wordt de waarde verwijderd!

### HARDWARE. Led-lampjes en zekeringen

De led-lampjes in de controlebox geven weer, of de inkomende signalen verwerkt- en of de uitgaande signalen doorgegeven worden.

| LED #  | Beschrijving:                                          |
|--------|--------------------------------------------------------|
|        |                                                        |
| LED 1  | 12v aangesloten                                        |
| LED 2  | 12v voeding naar de zaaielementenmotor is in orde      |
|        |                                                        |
| LED 11 | Knippert bij het schrijven naar de EPROM               |
| LED 17 | Knippert tijdens de CAN communicatie met de besturing. |
| F1     | 2A Zekering                                            |
| F2     | 15A Zekering                                           |
| J31    | Canbus Term. Jumper moet altijd gemonteerd zijn.       |

### PCB Seeder +

| INGANG             | +   | -   | SIGNAAL < 5Khz |
|--------------------|-----|-----|----------------|
| Leegmelding A      | J7  | J10 | J8             |
| Ventilator (O/min) | J11 | J17 | J15            |
| AAN/UIT            | J32 | J35 | J33            |
| Snelheid           | J36 | J39 | J37            |
| Motor Zaaielement  | J3  | J6  | J4             |

#### UITGANG

| Motor A            | J26 | J27 |  |
|--------------------|-----|-----|--|
| Fan A              | J20 | J21 |  |
| Rijpadenschakeling | J24 | J25 |  |

#### COM

| CAN_L | J46 |  |
|-------|-----|--|
| CAN_H | J45 |  |
| GND   | J47 |  |
| VCC   | J44 |  |
|       |     |  |

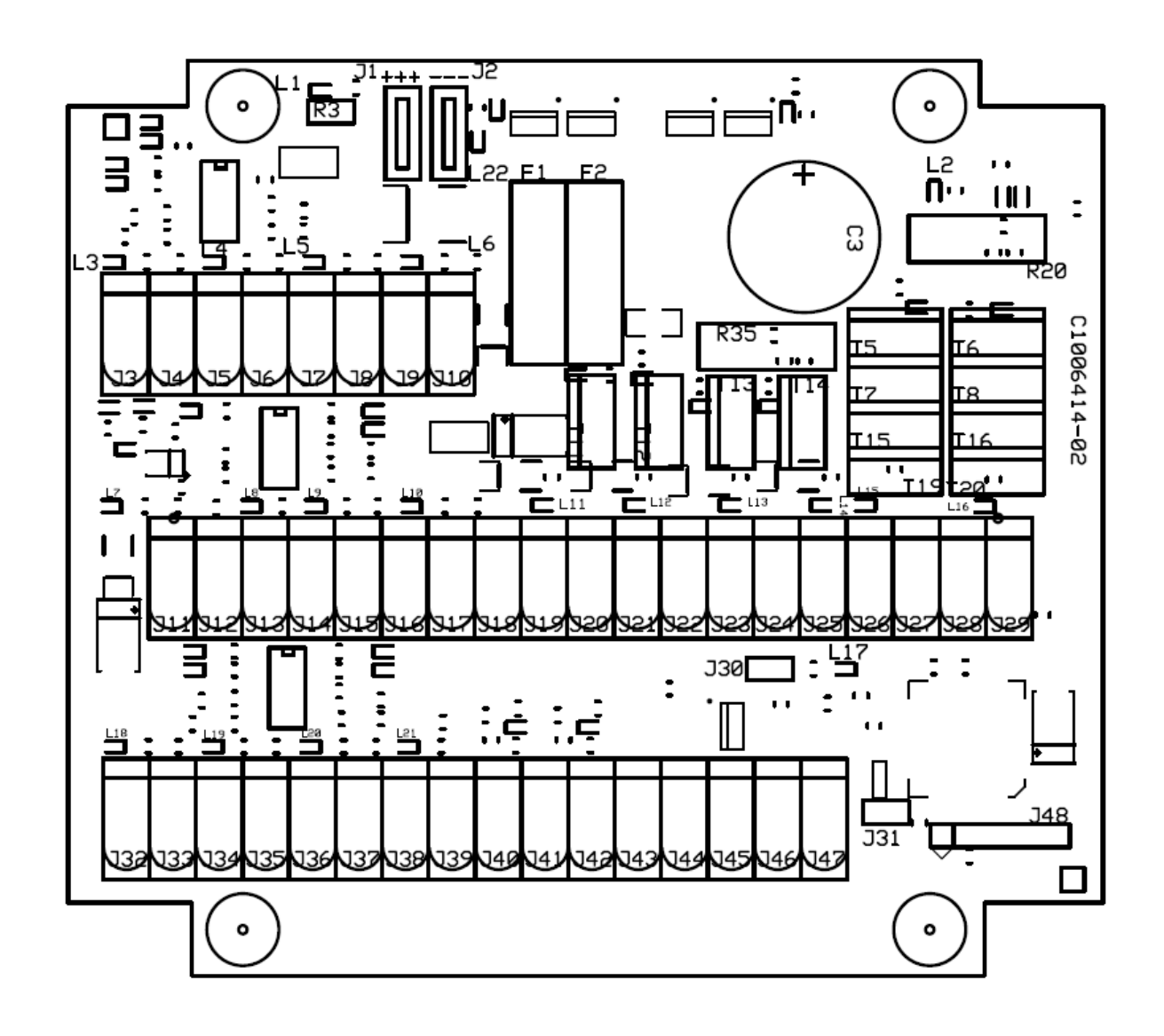

### **Specificaties**

| Description                            | Data                                                   |
|----------------------------------------|--------------------------------------------------------|
| Monitor display                        | Numerical with background lighting                     |
| Tolerated input voltage, feeding       | 12V DC ± 20%                                           |
| Power consumption (Electronics only)   | 250mA                                                  |
| Working temperature                    | 0°C - 65°C                                             |
| Digital input                          | High signal, 12V (± 25%)                               |
|                                        | Low signal, OV (2-0V)                                  |
|                                        | Maximum input frequency, 5KHz                          |
| Speed Input (digital)                  | Minimum input frequency, 5Hz.                          |
| Weight of monitor                      | Approx. 0.3kg                                          |
| Weight of control unit, without cables | Approx. 0.4kg                                          |
| Protection against polarity reversal   | Yes                                                    |
| Short-circuited protected              | Yes, flat pin fuse on circuit board                    |
| Protection rating (monitor)            | IP54 (Protected against dust/against water sprayed     |
|                                        | from all directions)                                   |
| Protection rating (control unit)       | IP65 (Totally protected against dust/protected against |
|                                        | low pressure jets of water from all directions)        |